- 1. Zoom を使ったオンライン面会の流れ
- ① 患者さんから Zoom を使ったオンライン面会の要望がありましたら、 日時決めをしてください。

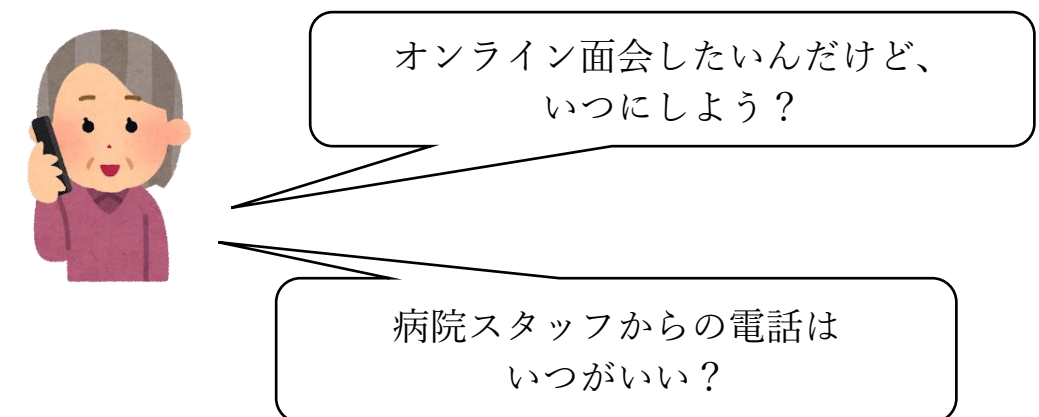

病院スタッフから面会者に電話します。
 その際にミーティング ID とパスワードをお知らせします。

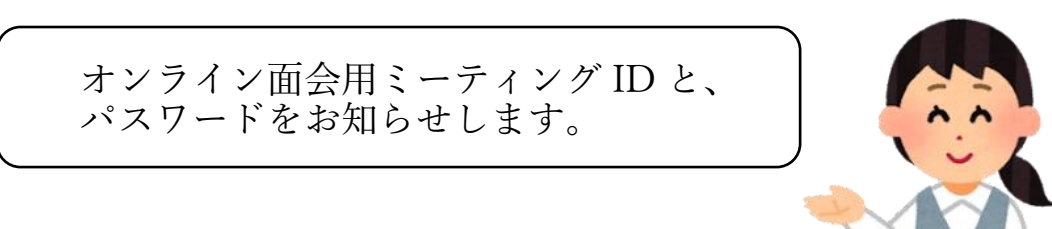

③ 面会者は、面会予定日時に、パソコンやスマートフォンで、 Zoom を立ち上げて、ミーティング ID とパスワードを入力し、 「オンライン面会用ミーティングルーム」に入室します。

> ミーティング IDとパスワードの 入力をします。

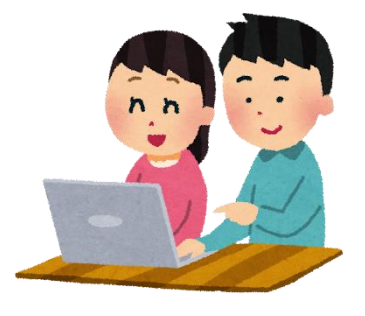

④ 面会します。

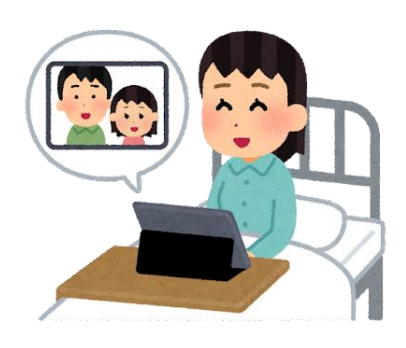

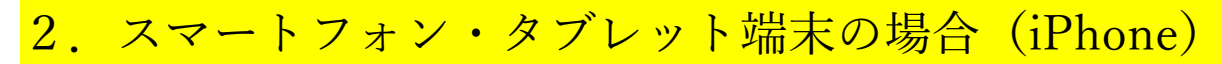

① ZOOM Cloud Meetings を ② インストールが終わったら、 インストールしてください。

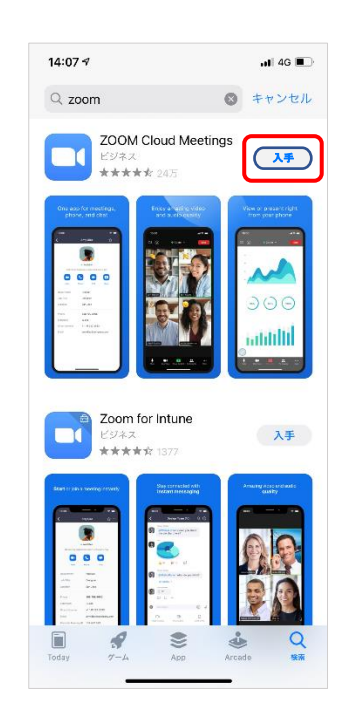

Zoom を押して、起動するか 確認してください。

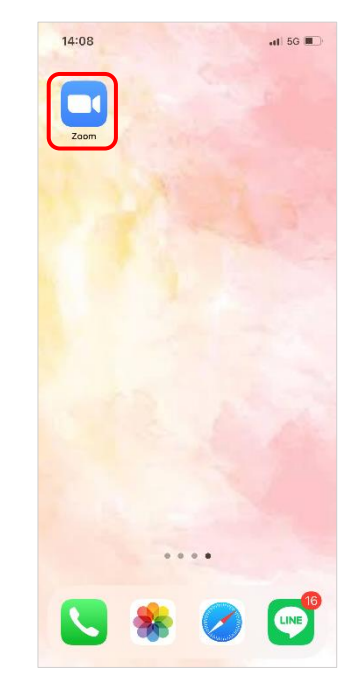

③ アプリの画面が開いたら、 「ミーティングに参加」を 押してください。

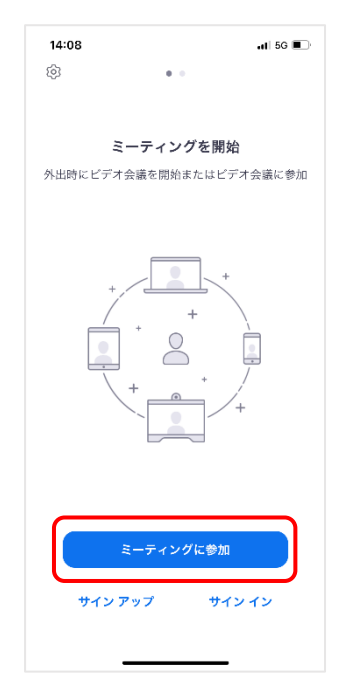

④ 当院から案内があった ミーティング ID を入力して ください。

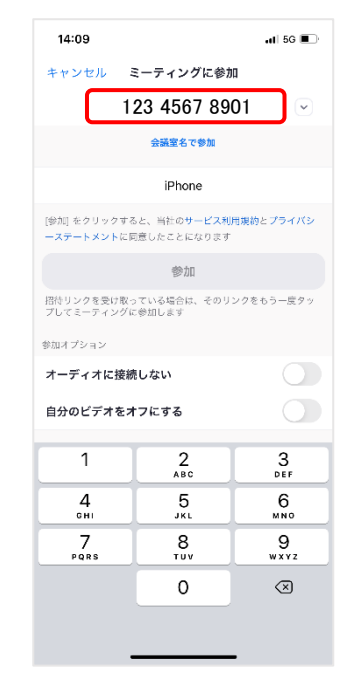

(5)

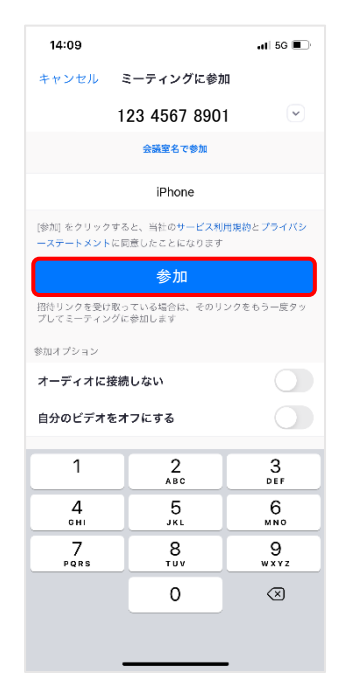

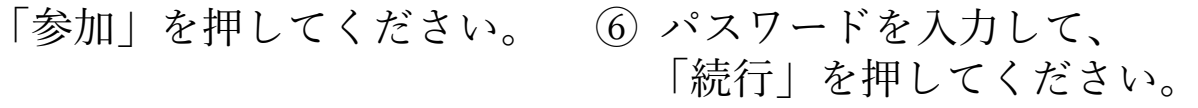

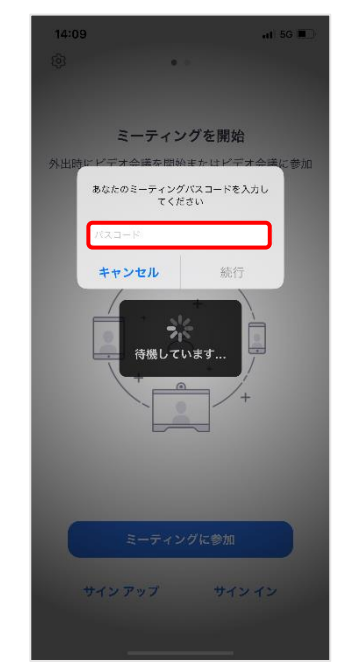

- ⑦「Wi-Fi または携帯のデータ」
   ⑧ 以下のようなメッセージが を押してください。
  - 出たら、「許可」、「OK」を 押してください。

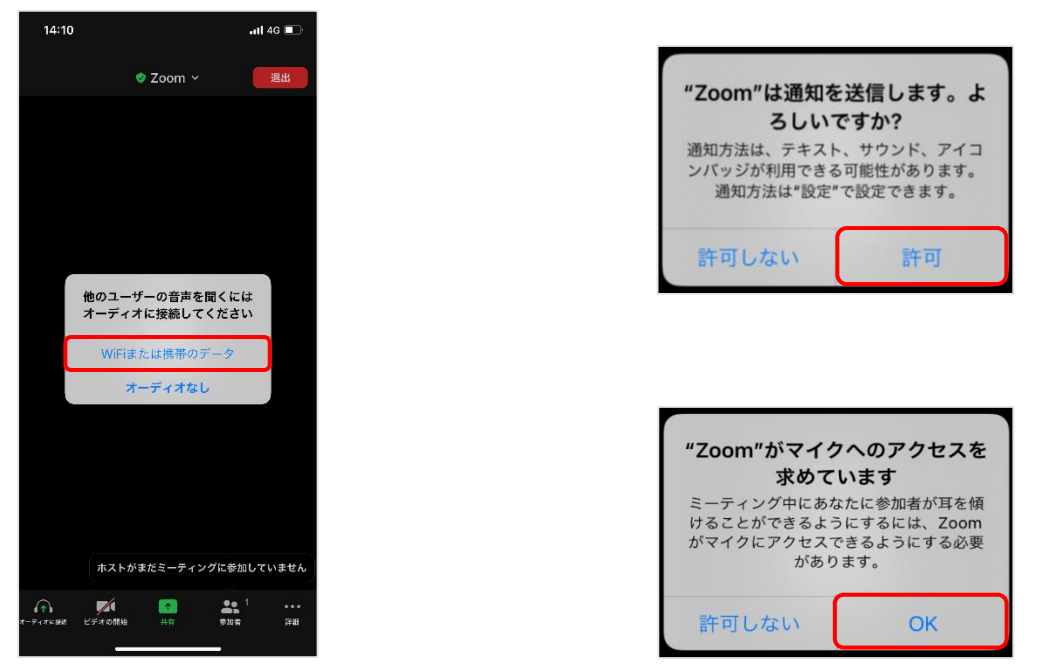

⑨ 病院がミーティングへの参加を許可するまでしばらくお待ち ください。

3. スマートフォン・タブレット端末の場合(アンドロイド)

 ZOOM Cloud Meetings を インストールしてください。

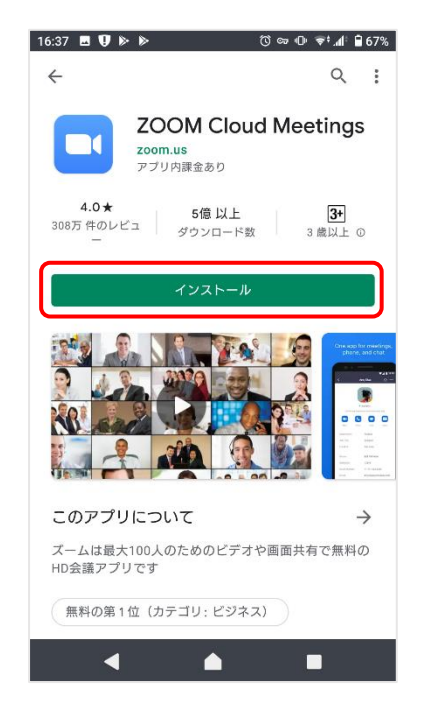

 インストールが終わったら、 Zoom を押して、起動するか 確認してください。

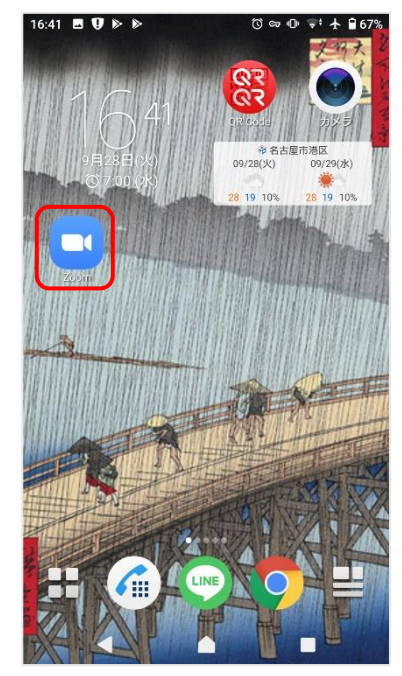

③ アプリの画面が開いたら、 「ミーティングに参加」を 押してください。

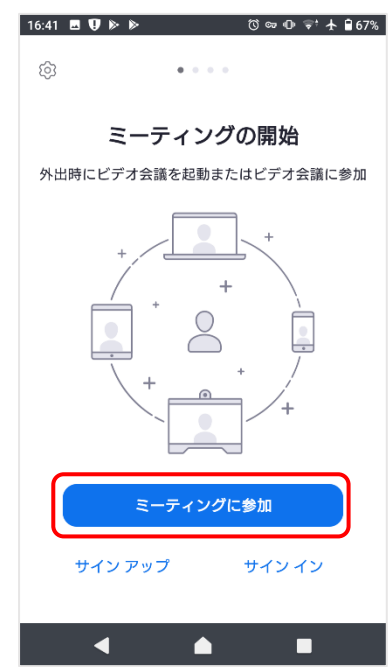

④ 当院から案内があった
 ミーティング ID を入力して
 ください。

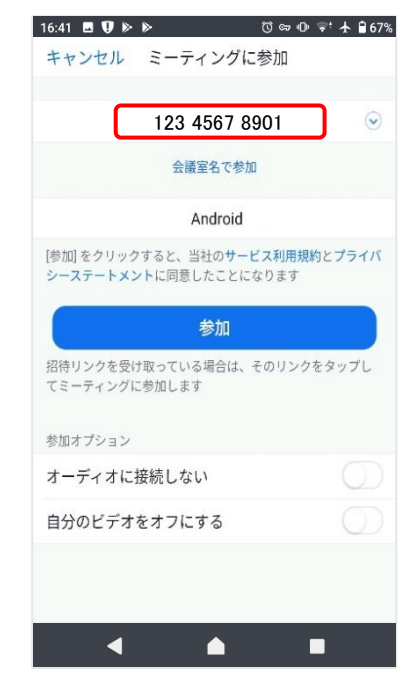

「参加」を押してください。 ⑥ パスワードを入力して、 (5)

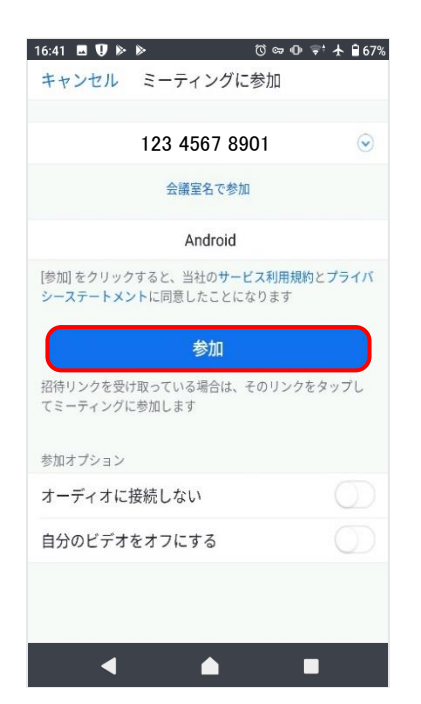

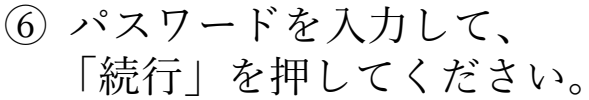

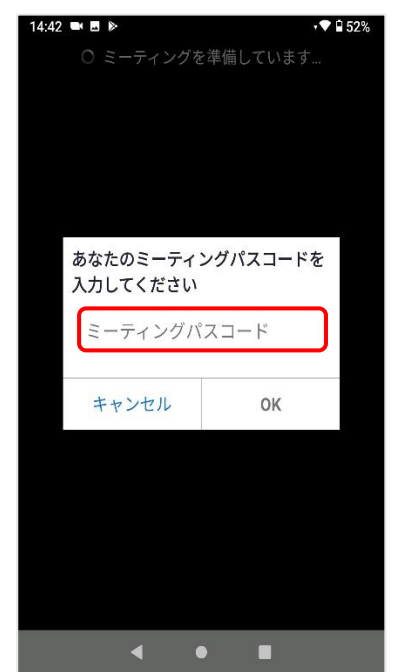

⑦「オーディオに接続」を 押して、「Wifi」を選択して ください。

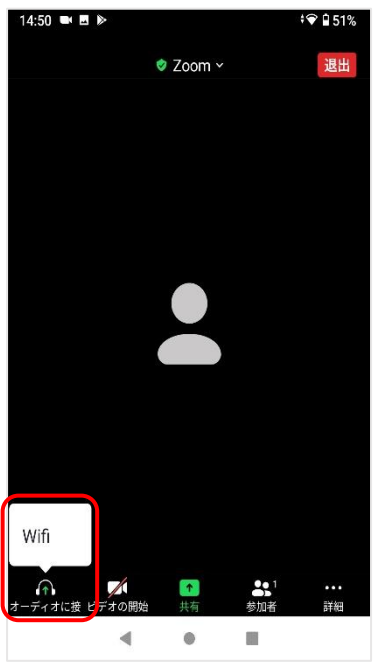

⑧ 以下のようなメッセージが 出たら、「許可」を押して ください。

| <b>↓</b><br>音声の録音を「 <b>Zoom</b> 」に許可し<br>ますか? |
|-----------------------------------------------|
| 許可                                            |
| 許可しない                                         |

| 9 | 「ビデオの開始」 | を選択 |
|---|----------|-----|
|   | してください。  |     |

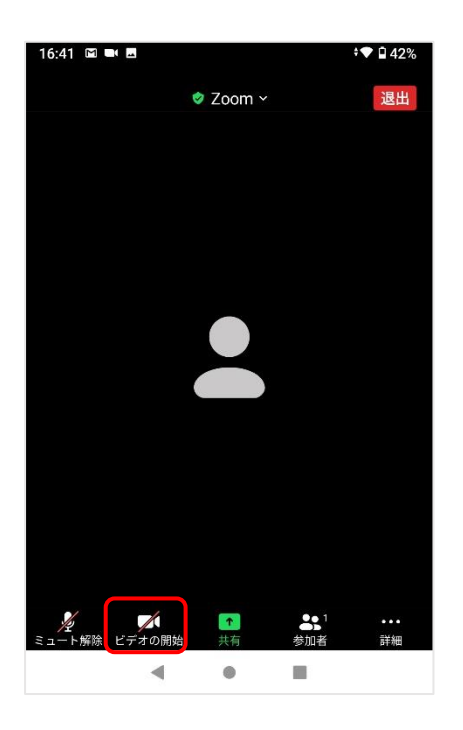

 ⑩ 以下のようなメッセージが 出たら、「了解」、「許可」を 押してください。

| ズー     | ームへのアクセスを許可してく<br>ださい                                                                                        |
|--------|----------------------------------------------------------------------------------------------------|
| 2<br>7 | ーティング経験を最適化するために、<br>イク、カメラ、ストレージへのアクセ<br>スを求められることがあります。                                                    |
|        | 了解                                                                                                    |
|        |                                                                                                    |
| r      | ٩                                                                                                    |
| 写真     | E までの「Zoom」に     許可しますか?                                                                                     |
| 写真     | <ul> <li>こ</li> <li>こ</li> <li>き</li> <li>ま</li> <li>可</li> <li>し</li> <li>ま</li> <li>う</li> <li></li> </ul> |

 病院がミーティングへの参加を許可するまでしばらくお待ち ください。